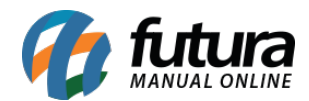

Sistema: Futura Server

Caminho: Cadastros>Cadastros>Funcionários/Vendedores

Referência: FS05

Versão: 2025.01.27

**Como Funciona:** O cadastro de *Funcionários/Vendedores* é utilizado para o controle de funcionários e vendedores da empresa e também para a criação posterior dos usuários do sistema.

Vale ressaltar que ao inativar o *Cadastro de um Funcionário* e se o mesmo tiver um *Cadastro de Usuário* vinculado a ele, este também será inativado automaticamente.

Há nesta tela opções obrigatórias para a efetivação do cadastro, como por exemplo:

CPF, RG, Nome e Endereço.

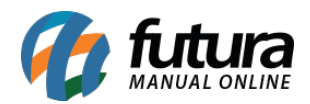

| Cadastro de                                                       | e Funcionários ×                                                                                                    |               |  |  |  |  |  |  |  |  |  |
|-------------------------------------------------------------------|----------------------------------------------------------------------------------------------------|---------------|--|--|--|--|--|--|--|--|--|
| Novo [F2]                                                         | Editar [F3]         Excluir         Gravar [F10]         Cancelar [F9]         Salvar Contato no Celular                                                                                                    |               |  |  |  |  |  |  |  |  |  |
| Consulta Pr                                                       | rincipal Análise                                                                                                    |               |  |  |  |  |  |  |  |  |  |
| Código                                                            | 0 Data de Cadastro 21/02/2025 11:49:14 Status Ativo                                                                                                    |               |  |  |  |  |  |  |  |  |  |
| Тіро                                                              | Fisico C.N.P.J. / C.P.F I.E. / R.G. Fornecedor                                                                                                    |               |  |  |  |  |  |  |  |  |  |
| Empresa                                                           | Image: Image of the second second |               |  |  |  |  |  |  |  |  |  |
| Nome                                                              | vendedor / Representante                                                                                                    |               |  |  |  |  |  |  |  |  |  |
| Nome Reduzido                                                     | E-mail Atualizar com as info. da l                                                                                                    | Rec. Federal  |  |  |  |  |  |  |  |  |  |
| Função                                                            | Foto                                                                                                    |               |  |  |  |  |  |  |  |  |  |
| Tp Vendedor                                                       | Interno  Comissão 0,00 % Limite de Compra 0,00                                                                                                    | Trocar/Induir |  |  |  |  |  |  |  |  |  |
| Desconto máxin                                                    | mo que pode conceder na Venda 0,00 %                                                                                                    | Excluir       |  |  |  |  |  |  |  |  |  |
| Desconto máxin                                                    | mo que pode conceder na Conta a Receber 0,00 %                                                                                                    |               |  |  |  |  |  |  |  |  |  |
| Observações                                                       |                                                                                                    |               |  |  |  |  |  |  |  |  |  |
|                                                                   |                                                                                                    |               |  |  |  |  |  |  |  |  |  |
|                                                                   |                                                                                                    |               |  |  |  |  |  |  |  |  |  |
| Endereço [Alt + E] Outras Informações Campos Adicionais [Alt + A] |                                                                                                    |               |  |  |  |  |  |  |  |  |  |
| CEP                                                               |                                                                                                    |               |  |  |  |  |  |  |  |  |  |
| Тіро                                                              |                                                                                                    |               |  |  |  |  |  |  |  |  |  |
| Endereço                                                          | Número                                                                                                    |               |  |  |  |  |  |  |  |  |  |
| Complemento                                                       | Bairro                                                                                                    |               |  |  |  |  |  |  |  |  |  |
| Cidade                                                            |                                                                                                    |               |  |  |  |  |  |  |  |  |  |
| Fone                                                              | () - [] Fone Outro V () - [] Celular V () - []                                                                                                    |               |  |  |  |  |  |  |  |  |  |
| WhatsApp                                                          | () - D Fone Preferencial                                                                                                    |               |  |  |  |  |  |  |  |  |  |
| Contato                                                           | Contato E-Mail                                                                                                    |               |  |  |  |  |  |  |  |  |  |
| Observações                                                       |                                                                                                    |               |  |  |  |  |  |  |  |  |  |
|                                                                   |                                                                                                    |               |  |  |  |  |  |  |  |  |  |
|                                                                   | <u></u>                                                                                                    |               |  |  |  |  |  |  |  |  |  |
|                                                                   |                                                                                                    |               |  |  |  |  |  |  |  |  |  |

Além das informações básicas do funcionário, nesta tela também é possível definir algumas configurações de venda, tais como:

**Comissão:** Caso a configuração de comissão esteja para ser atribuída por vendedor, será necessário o preenchimento deste campo

**Desconto máximo que pode conceder na Venda:** Limita o desconto a qual o funcionário poderá dar na venda.

**Desconto máximo que pode conceder na Conta a Receber:** Limita o desconto a qual o funcionário poderá dar na conta a receber.

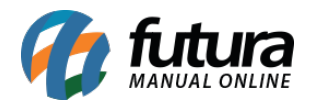

Limite de Compra: Define um limite de valor máximo a qual os funcionários poderão conter dentro do Pedido de Compra.

Na aba adicional *Outras Informações* é possível cadastrar dados de controle do funcionário, como departamento, data de nascimento, PIS e etc. Vale lembrar que as informações contidas nesta aba são obrigatórias quando há a utilização do *Futura Ponto*.

| Endereço [Alt + E] | Outras Informações | Campos A  | dicionais (Alt + A)                                         | 1 |           |   |  |  |
|--------------------|--------------------|-----------|-------------------------------------------------------------|---|-----------|---|--|--|
| Depto.             | <b>A</b>           |           |                                                             |   |           | 1 |  |  |
| Data Nasc.         | 8                  | Data Adm. |                                                             | 1 | Data Dem. | 6 |  |  |
| Foha               | 0                  | CTPS      |                                                             |   | Matrícula |   |  |  |
| Horário            |                    |           |                                                             |   |           | 1 |  |  |
| PIS                | /                  | Oq        | O que fazer quando o funcionário não possuir número de PIS? |   |           |   |  |  |
| Grupos de Venda    |                    |           |                                                             |   |           |   |  |  |
|                    |                    |           |                                                             |   |           |   |  |  |
|                    |                    |           |                                                             |   |           |   |  |  |
|                    |                    |           |                                                             |   |           |   |  |  |
|                    |                    |           |                                                             |   |           |   |  |  |
|                    |                    |           |                                                             |   |           |   |  |  |
|                    |                    |           |                                                             |   |           |   |  |  |
|                    |                    |           |                                                             |   |           |   |  |  |
|                    |                    |           |                                                             |   |           |   |  |  |

Vale lembrar que ao inativar o *Cadastro de um Funcionário* e se o mesmo tiver um *Cadastro de Usuário* vinculado a ele, este também será inativado automaticamente.

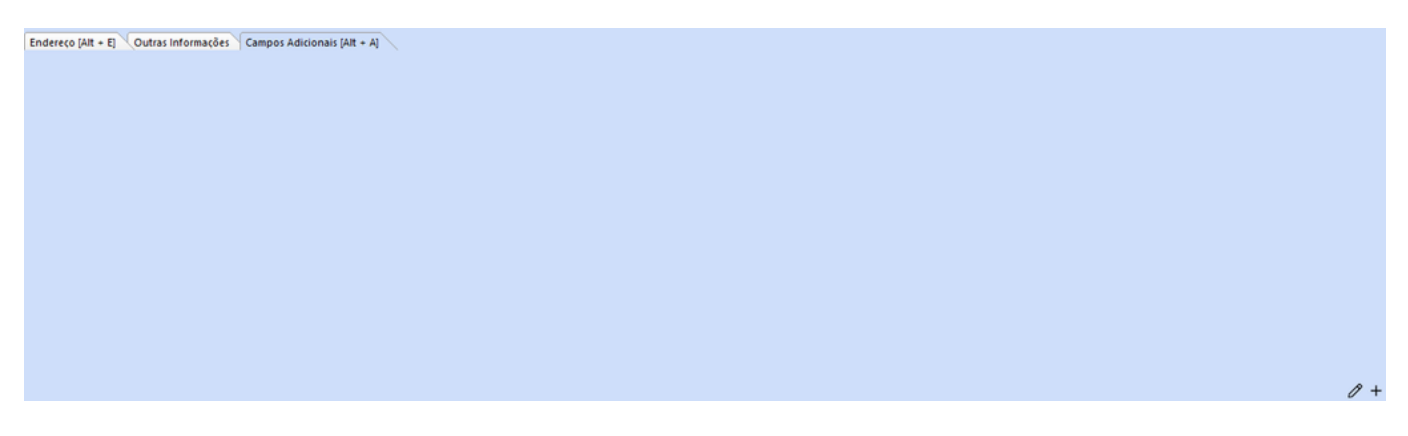

A aba de Analise permite a visualização de informações úteis sobre o desempenho de Vendas do Vendedor. (essas mesmas informações podem ser visualizadas através de outras abas ou relatórios).

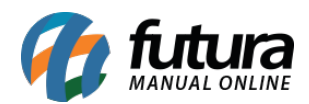

| Cadastro de Funcionários ×         *           Novo [F2]         Editar [F3]         Excluir         Gravar [F10]         Cancelar [F9]         Salvar Contato no Celular |                                  |                       |                   |                                    |                                                              |                 |                              |                          |  |  |  |  |  |
|----------------------------------------------------------------------------------------------------|----------------------------------|-----------------------|-------------------|------------------------------------|--------------------------------------------------------------|-----------------|------------------------------|--------------------------|--|--|--|--|--|
| Consulta Principal Análise                                                                                                    |                                  |                       |                   |                                    |                                                              |                 |                              |                          |  |  |  |  |  |
| Empresa EMPRESA TESTE 1 V Mensal V Fevereiro V 2025 V C                                                                                                    |                                  |                       |                   |                                    |                                                              |                 |                              |                          |  |  |  |  |  |
|                                                                                                    | Total Vendido                    | Ite                   | ens por Venda (N  | Media) C 🕐                         | Ticket Médio                                                 |                 | C ()                         |                          |  |  |  |  |  |
|                                                                                                    | R\$0,00                          |                       | 0                 |                                    |                                                              | R\$0,00         |                              |                          |  |  |  |  |  |
| vs mês anterior                                                                                                    | R\$0,00<br>Atualizado em 21/02/2 | 0,0%<br>2025 12:00:46 | vs mês anterior   | 0                                  | 0,0%<br>Atualizado em 21/02/2025 12:00:46                    | vs mês anterior | R\$0,00<br>Atualizado em 21/ | 0,0%<br>02/2025 12:00:46 |  |  |  |  |  |
|                                                                                                    | Meta mensal                      |                       |                   | C 🕲                                | Comissão Gerada                                              | C ()            | Comissão Pendente            | C ()                     |  |  |  |  |  |
|                                                                                                    | 0%                               |                       |                   |                                    | R\$0,00                                                      |                 | R\$0,00                      |                          |  |  |  |  |  |
|                                                                                                    |                                  |                       | Atualizado em 21/ | Meta: R\$0,00<br>/02/2025 12:00:46 | Atualizado em 21/02/2025 12:00:46 Atualizado em 21/02/2025 1 |                 |                              | 02/2025 12:00:46         |  |  |  |  |  |
|                                                                                                    | Agenda                           |                       |                   | ୯ ଡ                                | Últimas Vendas Realizadas C 🕢                                |                 |                              | C ()                     |  |  |  |  |  |
|                                                                                                    |                                  |                       |                   | _                                  |                                                              |                 |                              |                          |  |  |  |  |  |
|                                                                                                    | Sem Informaçã                    | ões                   |                   | - 1                                |                                                              | Sem Inforr      | nações                       |                          |  |  |  |  |  |

Para que seja possível visualizar essas informações, é necessário que o usuário possua a permissão **30230F36 - PERMITE VISUALIZAR A ANÁLISE DE VENDEDOR**.